## ALABAMA HOUSING FINANCE AUTHORITY Come on home, Alabama. Add Utility Allowance

Access the Utility Allowance Entry screen from Properties Listing, click on the desired property to access Property Details, then click on the 'Utility Allowances' button.

| Return to Property Listing                               | Property Details                                |              |            |           |       |                    |
|----------------------------------------------------------|-------------------------------------------------|--------------|------------|-----------|-------|--------------------|
| View Documents                                           | Test Development                                | AHFA         |            |           |       | Utility Allowances |
| Test Development<br>Building One                         |                                                 |              |            |           |       | Export Events      |
| <ul> <li>Building Three</li> <li>Building Two</li> </ul> |                                                 | Scattere     | ed Site:   | No        |       | Remove Property    |
|                                                          | Program                                         | Award Number | Award Date | Buildings | Units |                    |
|                                                          | CHDO HOME                                       |              | 7/25/2008  | 2         | 6     |                    |
|                                                          | HOME                                            |              | 8/1/2008   | 0         | 6     |                    |
|                                                          | Tax Credit                                      |              | 1/1/2006   | 2         | 6     |                    |
|                                                          | Tenant Based Rental Assistance for Ex Offenders |              | 8/8/1950   | 0         | 0     |                    |

The Utility Allowances List will be displayed. To enter a new Utility Allowance, click the 'Add New' button.

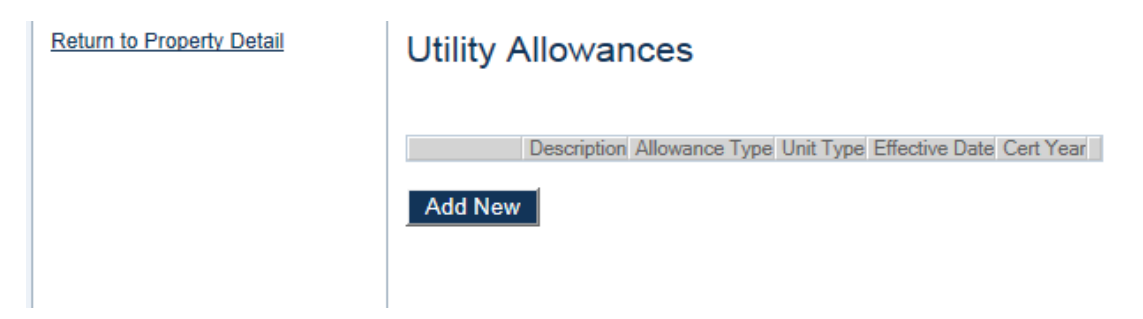

The Utility Allowance Entry Screen will appear.

## ALABAMA HOUSING FINANCE AUTHORITY Come on home, Alabama.

| Effective Date: 1/15/2007   Bedrooms: 1 Bedroom   Approval Image: Approval   Juity Type Source   Juity Type Source   Juity Type Source   Juit Heat Bectric   Vater Heating Solowing   Not Electric Electric   Stater Service Electric   iewer Stater Service   irash Removal Image: Service   It D or Section 8 Approved Allowance Image: Service                                                                                                    |
|----------------------------------------------------------------------------------------------------|
| Allowance Type: Approval   Alliky Type Source   Amount Paid By   Altiky Type Source   Amount Paid By   Init Heat Electric   Vater Heating Source   Cooking Electric   Init Electric Electric   Vater Service Electric   iewer Init Electric   irash Removal Init Section 8 Approved Allowance                                                                                                    |
| Itedroom       Itedroom         Approval       Iterat         Juity Type       Source       Amount       Paid By         Juit Heat       Bectric       \$50.00       Owner Paid         Vater Heating       Image: Cooking       Image: Cooking       Image:                                                                                                    |
| Approval     Source     Amount     Paid By       Juit Heat     Bectric     \$50.00     Owner Paid       Vater Heating     Electric     \$50.00     Owner Paid       Cooking     Electric     \$100.00     Tenant Paid       Init Electric     Electric     \$100.00     Tenant Paid       Vater Service     Init Electric     Electric     \$100.00       Vater Service     Init Electric     Electric     \$100.00       Vater Service     Init Electric     Electric     \$100.00       Vater Service     Init Electric     Electric     \$100.00       Vater Service     Init Electric     Electric     \$100.00       Vater Service     Init Electric     Init Electric     Electric       Vater Service     Init Electric     Init Electric     Init Electric       Vater Service     Init Electric     Init Electric     Init Electric       Vater Service     Init Electric     Init Electric     Init Electric       Vater Service     Init Electric     Init Electric     Init Electric       Vater Service     Init Electric     Init Electric     Init Electric                                                                                                    |
| Juil Heat     Source     Amount     Paid By       Jnit Heat     Electric     \$50.00     Owner Paid       Water Heating     -     -     -       Nooking     -     -     -       Jnit Electric     Electric     \$100.00     Tenant Paid       Vater Service     -     -     -       Newer     -     -     -       irash Removal     -     -     -       ID or Section 8 Approved Allowance     -     -     -                                                                                                    |
| Unit Heat     Bectric     \$50.00     Owner Paid       Water Heating     -     -     -       Cooking     -     -     -       Unit Electric     Electric     \$100.00     Tenant Paid       Vater Service     -     -     -       Newer     -     -     -       irash Removal     -     -     -       ID or Section 8 Approved Allowance     -     -     -                                                                                                    |
| Water Heating     Image: Cooking       Jnit Electric     Electric       Vater Service     Electric       iewer     Image: Cooking       irash Renoval     Image: Cooking       ID or Section 8 Approved Allowance     Image: Cooking                                                                                                    |
| Cooking     Electric     \$100.00     Tenant Paid       Vater Service     Electric     \$100.00     Tenant Paid       iewer     iewer     iewer     iewer       irash Removal     iewer     iewer                                                                                                    |
| Unit Electric     Electric     \$100.00       Vater Service     Image: Service service     Image: Service service se |
| Vater Service  iewer irash Removal ID or Section 8 Approved Allowance                                                                                                    |
| irash Renoval<br>ID or Section 8 Approved Allowance                                                                                                    |
| Tash Removal ID or Section 8 Approved Allowance                                                                                                    |
| ID or Section 8 Approved Allowance                                                                                                    |
|                                                                                                    |

Enter a description of the allowance plus all information pertaining to the utility allowance. The description, effective date, unit type, allowance, type and at least one BIN selection are required. The effective date must be within the certification year.

In the grid, click in the box in the 'Source' column corresponding to an applicable utility type. Make a selection from the drop down list. Type in the amount in the 'Amount' column. Click in the 'Paid By' column to select either 'Owner paid' or 'Tenant Paid'.

Click 'Update' to save.

## ALABAMA HOUSING FINANCE AUTHORITY Come on home, Alabama.

## Utility Allowance List

The Utility Allowance screen is accessed directly from the Property Details Screen. Property Details

| Test Development                                                   |                            | AHFA               |                           |           |       | Utility Allowances |
|--------------------------------------------------------------------|----------------------------|--------------------|---------------------------|-----------|-------|--------------------|
|                                                                    |                            |                    |                           |           |       | Export Events      |
|                                                                    |                            | Scatter            | ed Site:                  | No        |       | Remove Property    |
| Pr                                                                 | ogram                      | Award Number       | Award Date                | Buildings | Units |                    |
| CHDO HOME                                                          | ogram                      | Award Namber       | 7/25/2008                 | 2         | 6     |                    |
| HOME                                                               |                            |                    | 8/1/2008                  | 0         | 6     |                    |
| Tax Credit                                                         |                            |                    | 1/1/2006                  | 2         | 6     |                    |
| Tenant Based Rental A                                              | ssistance for Ex Offenders |                    | 8/8/1950                  | 0         | 0     |                    |
| Restriction Type:<br>Rental Assistance:<br>Owner Certification Yea | Rent<br>N/A<br>r: 2014     | Floating<br>Extend | g Units:<br>ed Use Dates: | False     |       |                    |

You can view, edit, or add a new Utility Allowance from this screen.

The description, type, unit type, effective date, Award/BIN #, Cert Year will be listed for each Utility Allowance already entered. To add a new Utility Allowance, click the 'Add New' button.

You can limit the list by certification year by clicking on the  $\Im$  in that column. You can sort the list on any of the columns by clicking on the column name.

The Utility Allowance List defaults to the allowances entered for the certification year of the property you selected. You cannot edit or add new allowances once the year has been finalized.

| escription           | Allowance Type           | Unit Type | Effective Date | BIN Numbers | Cert Year 🔽 | Add |
|----------------------|--------------------------|-----------|----------------|-------------|-------------|-----|
| Test IE              | Utility Company Estimate | 2 Bedroom | 12/02/2008     |             | 2008        | 1   |
| Test Multi Buildings | HUD                      | 2 Bedroom | 12/08/2008     |             | 2008        |     |
| test2                | HUD                      | 1 Bedroom | 07/01/2008     |             | 2008        | 132 |

Utility Allowances can be modified by clicking description. This will take you to the Utility Allowance Entry screen.

If the utility allowance is not in the list, click on 'Add New' to add a new utility allowance.

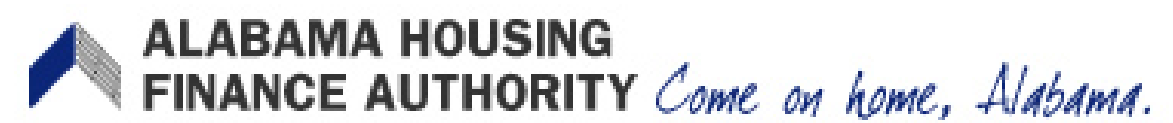

The button in the 'Add' column allows you to add a new entry copying all the information except the effective date for the allowance selected. First, change the certification year to the year you want to copy from. Do this by clicking on the 'Certification Year' filter and selecting the year.

| BIN Numbers | Cert Year 🔽 | Add |
|-------------|-------------|-----|
|             | (AII)       |     |
| •           | 2006        |     |
|             | 2007        |     |
|             | 2007        | H   |
|             | 2007        |     |

Then click on the 'Add' button and you will be directed to the Utility Allowance Entry screen to fill in the missing information.

| BIN Numbers | Cert Year 🗸 | Add |
|-------------|-------------|-----|
|             | 2007        |     |
|             | 2007        | T's |
|             | 2007        |     |
|             | 2007        |     |
|             | 2007        |     |